# Releasing blocked email in Data Security

IN-TopicInfo:Topic 41101/ Updated: 02-May-2011

| Applies To: | Websense Data Security v7.1.x         |
|-------------|---------------------------------------|
|             | Websense Data Security v7.5.x         |
|             | Websense Data Security v7.6.x - v7.8x |

SMTP violations with the quarantine action are held in the Data Security forensics repository. Depending on their role, administrators can release quarantined messages from TRITON - Data Security by clicking **Remediate** > **Release** on the Incident report's toolbar.

In addition, administrators can configure Data Security to notify users when email messages are blocked because of policy. It can be configured to notify administrators or end users.

If desired, you can allow recipients to release blocked messages by replying to the notifications they receive.

To activate this capability, you must create and configure a *force release mailbox*.

To configure a force release mailbox, you must:

- 1. Configure Data Security settings.
- 2. *Configure the internal Exchange server* or other mail gateway. This document discusses Active Directory with Microsoft Exchange, but the concepts are universal.

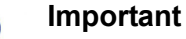

For notifications to be sent, you must select an action or action plan that specifies notifications when you configure a rule or attribute in a policy.

It does not matter which module detected the SMTP violation. The force release mailbox can be used to release incidents detected by the SMTP agent, protector in inline MTA mode, or Websense Email Security Gateway. If the Websense Exchange agent detected the incident—Data Security v7.5 and earlier—the force release mailbox is not required.

# **Configuring Data Security settings**

On the Data Security Manager machine (v7.1) or Data Security Management Server (v7.5 and beyond), you must configure settings to prepare for the force release mailbox. You must:

- 1. Configure a release gateway.
- 2. Configure notifications.

How you configure these settings depends on your version of Websense Data Security. See:

- Configuring Data Security Manager v7.1
- Configuring TRITON Data Security v7.5Configuring TRITON Data Security v7.6 - 7.8

## Configuring Data Security Manager v7.1

## Configure the release gateway

- 1. Open the Microsoft Management Console (MMC).
- 2. Navigate to Configuration > System Modules > Global Properties.

| DataSecuritySu                                                           | Username                                                                                                    | admir |
|--------------------------------------------------------------------------|----------------------------------------------------------------------------------------------------|-------|
| «<br>Overview                                                            | Configuration > System Modules > Global Properties                                                                                         |       |
| Incident Management                                                      | Release & Notification Gateways         Encryption & Bypass         IP Address Resolution         Forensics           Mail Release Gateway |       |
| Reports                                                                  | IP Address/Hostname: 127.0.0.1 Port: 10025                                                                                                 |       |
| Status & Logs                                                            | Notification Gateway IP Address/Hostname: 127.0.0.1 Port: 10025                                                                            |       |
| Configuration                                                            | Select notified recipients:                                                                                                    |       |
| Administration                                                           | Select                                                                                                    |       |
| Scheduler     Settings                                                   |                                                                                                    |       |
| External Commands     Archive     Change Password     Organiza Exverites |                                                                                                    |       |
| Brockshold, Annual Construction State                                    |                                                                                                    |       |

- 3. Click the Release & Notification Gateways tab.
- 4. In the **Mail Release Gateway** box, enter the IP address or host name and port number of the mail release gateway. The release gateway should be a mail hop that is used to route mail outside the organization.
- 5. In the **Notification Gateway** box, enter the IP address or host name and port number of the notification gateway.
- 6. Click Select to choose the recipients for notification messages.

## **Configure notifications**

Follow these steps to set up the Data Security notification mailbox to send a notification:

- 1. Open the Websense Management console.
- 2. Navigate to **Policies** > **Policy Components** > **Notification Templates**. A list of notification templates appear in the right hand pane.
- 3. Double-click the desired notification. The Edit Notification Template Properties box appears.

| 📸 Websense Management Console - [                                                                                                    | Websense D55 Server                                                                                                    | Policies\Policy (                                                                                                    | [omponents\Notification Templates]                                             | - 🗆 🗙   |
|----------------------------------------------------------------------------------------------------|----------------------------------------------------------------------------------------------------|----------------------------------------------------------------------------------------------------|--------------------------------------------------------------------------------|---------|
| 🚡 Eile Action View Favorites Wir                                                                                                    | idow <u>H</u> elp                                                                                                    |                                                                                                    |                                                                                | _ = = × |
| ← → 🖻 🖬 🗡 🙆 😫 😫                                                                                                    | II 🛛 🔅 🔂                                                                                                    |                                                                                                    |                                                                                |         |
| Websense DSS Server<br>Policies<br>Notification Templates<br>Websense DSS Server<br>Notification Templates<br>Websense Network Objects<br>Content Policies<br>Scovery<br>Role Definitions | Name<br>Default Noti<br>fit Notification Templa<br>General Administrator<br>Name: Default<br>Description:<br>Mail From: DSS<br>NO<br>Send Syslog Messag<br>C Set one template for | eation  Properties  olicy Owner   Sen  lotification  otification  totificationM bx ( E: This must be a  all recipients | Description  ider Manager  @websense.com an email account on the local domain. |         |
| J                                                                                                    | Set template per re                                                                                                    | ipient type                                                                                                    | 0K Cancel                                                                      |         |

- 4. Click the **General** tab.
- 5. In the **Mail From** field, type the Exchange release mailbox (for example: DSSNotificationMbx@websense.com).
- 6. Click the relevant tab (Administrator, Policy Owner, Sender, or Manager) and depending on the role, mark the following checkboxes to include necessary information when you release the email:
  - Send Notification As (select **Plain Text** or **HTML**)
  - Add Incident Details (select either Add to the notification body or Add as an attachment)
  - Attach policy-breach content
  - Allow user to release policy-breach content.
- 7. Click OK.

# **Configuring TRITON - Data Security v7.5**

## Configure the release gateway

1. Log onto TRITON - Data Security.

|                                                               | F110 54004 | User name: WebsenseAdministrator Access                                                                                                    |
|---------------------------------------------------------------|------------|----------------------------------------------------------------------------------------------------|
| Web Security                                                  | Data Se    | curity Enail Security)                                                                                                    |
| Hain Settings                                                 |            |                                                                                                    |
| O Configuration                                               |            | Remediation                                                                                                    |
| System                                                        |            | Define the IP address and port number for the systog server and mail release gateway.                                                                                                    |
| Authorization                                                 | 2          | Syslog Settings                                                                                                    |
| Archive<br>Policy Updates<br>Dig Deployment<br>System Nodules |            | Ender the IP address or host name and port number for the systog server. IP address or host name: Pactor best name: Pactor best name to know that part of the systog messages originate. Then choose that hose of message rou care about user messages, security/subtractor messages, or local-use messages. These messages and then anyn will appear in the systog.                                                                                                    |
| Endpoint                                                      |            | Li Ste svidg ficht for these messages: [Local Local Lo |
|                                                               |            | Brite the P address or host name and portnumber of the mail reases pateriars. Data Becurty directs querantine final to this gateriary when the action is Quarantine & Release.<br>P address or host name: 20,212,419. Port: 20025                                                                                                    |

- 2. Navigate to Settings > Configuration > System > Remediation.
- 3. In the Release Gateway box, enter the IP address or host name and port number of the mail release gateway. The release gateway should be a mail hop that is used to route mail outside the organization.

| Release Gateway                                     |                        |                      |             |                                                                           |
|-----------------------------------------------------|------------------------|----------------------|-------------|---------------------------------------------------------------------------|
| Enter the IP address or ho<br>Quarantine & Release. | st name and port numbe | er of the mail relea | se gateway. | Data Security directs quarantined mail to this gateway when the action is |
| IP address or host name:                            | 10.15.0.10             | Port:                | 25          |                                                                           |

## **Configure notifications**

These instructions apply to TRITON - Data Security v7.5 and v7.6.

- 1. Navigate to Main > Policy Management > Resources > Notifications.
- 2. Edit an existing notification or click **New** to create a new notification. The **Notification Details** window displays.
- 3. On the **General** tab, enter the name and email address of the sender in the **Sender email address** field. This should be a valid internal email address. This is the name and address that is shown in the **From:** field of the notification email message.

In the example shown below, we have used DSSNotificationsMBX@mycompany.com.

| Save As     |             |                                                                                                  |
|-------------|-------------|--------------------------------------------------------------------------------------------------|
| lame:       | Release G   | ateway                                                                                           |
| escription: | Test of Re  | lease Gateway                                                                                    |
| Votificatio | n Propert   | les                                                                                              |
| General     | Notiñ       | cation Body                                                                                      |
| Sender nam  | e:          | DSSNotificationMbx<br>Example: John Doe                                                          |
| Sender ema  | il address: | DSSNotificationsMbx@mycompany.com<br>Example: administrator@mycompany.com                        |
| Outgoing m  | ail server: | 10.203.18.10 Port: 25 💓                                                                          |
| Subject:    |             | Your message has been blocked                                                                    |
| Recipients: |             | User: WebsenseAdministrator (egbson@websense.com) User: egbson2 (egbson2@sdteg.teg.websense.com) |
|             |             | Additional email addresses:                                                                      |

- 4. Verify that the IP address and port listed for your outgoing mail server is correct. Click the pencil icon to edit the settings.
- 5. Enter a subject for the messages. Click the right arrow to select variables such as incident ID or action.
- 6. Click **Edit** to select the recipients for the notification messages. You can select administrators, directory entries (end users), or custom users.
- 7. Now configure TRITON Data Security to allow the release of SMTP violations when they are blocked due to policy.
  - a. Click the Notification Body tab.

| lanie:<br>rescription:                       | Default notification                                                                                  |  |
|----------------------------------------------|----------------------------------------------------------------------------------------------------|--|
| votification                                 | Properties                                                                                            |  |
| Body Cor<br>Display th<br>V Logo<br>V Action | stent<br>following sections in the notification:<br>ge to user:                                       |  |
| A pol<br>Mess                                | cy breach was found and action "%Action%" was taken. Sender: "%Source%".<br>age Subject: "%Details%". |  |
| Tell Trailde                                 | nt details                                                                                            |  |

b. Complete the following step:

- In v7.5, select the **Enable releasing blocked SMTP violations from notification** checkbox, if it is not already selected (as shown above).
- In v7.6, select Allow recipients to release blocked email from this notification (shown below).

| Disp | olay the following sections in th                                 | e notification me | sage: |  |
|------|-------------------------------------------------------------------|-------------------|-------|--|
| V    | Logo                                                              |                   |       |  |
| V    | Action                                                            |                   |       |  |
| V    | Message to user:                                                  |                   |       |  |
|      | Message Subject: "%Subject?                                       | *.                |       |  |
| V    | Message Subject: "%Subject?                                       | •.                |       |  |
| V    | Message Subject: "%Subject?<br>Incident details<br>Violated rules | e .               |       |  |

c. Click OK.

# Configuring TRITON - Data Security v7.6 ! +",

## Configure the release gateway

1. Log onto the TRITON Console. Click the Data Security tab.

|                            | INIFIED SECURITY CENTER       |                                                                                   |                                      |                | User name: adr              | nin 🛛 Log Of |
|----------------------------|-------------------------------|-----------------------------------------------------------------------------------|--------------------------------------|----------------|-----------------------------|--------------|
| Web Security               | Data Security                 | Email Security                                                                    | -                                    | Appliances     | C TRITON Settings           | 2 Help       |
| Main Settings              |                               |                                                                                   | R                                    | ole: Super /   | Administrator 🖪             | Deploy       |
| 🍥 General                  | * Remediat                    | tion                                                                              |                                      |                |                             |              |
| System                     | > Define the                  | IP address and port number for the sys                                            | slog server and mail release gate    | way.           |                             |              |
| Authorization              | > Syslog                      | Settings                                                                          |                                      |                |                             |              |
| Archive<br>Policy Updates  | Enter the IP address Select L | ne IP address or host name and port nu<br>ess or host name:                       | mber for the syslog server.<br>Port: | 514            | riginate                    |              |
| 🕼 Deployment               | Then ch                       | noose which type of message you care a                                            | bout: user messages, security/a      | uthorization m | essages, or local-use messa | ges.         |
| System Modules<br>Endpoint | These n                       | nessages and their origin will appear in t<br>syslog facility for these messages: | he syslog.<br>Local use 3 (#19)      | Ŧ              |                             |              |
|                            | Tes                           | t Connection                                                                      |                                      |                |                             |              |
|                            | Release                       | e Gateway                                                                         |                                      |                |                             |              |
|                            | Select t<br>Release           | he mail release gateway. Data Security<br>8.                                      | directs quarantined mail to this g   | ateway when    | the action is Quarantine &  |              |
|                            | Releter                       | ease gateway should be the agent whic                                             | h detected the incident              |                |                             |              |
|                            | O Use                         | the following gateway:                                                            |                                      |                |                             |              |
|                            | IP a                          | address or host name:                                                             | Port:                                |                |                             |              |
|                            |                               |                                                                                   |                                      |                |                             |              |

- a. Navigate to Settings > General > System > Remediation.
- b. In the Release Gateway box, select the option Use the following gateway.
- c. Enter an IP address or host name and port number of the mail release gateway. The release gateway should be a mail hop that is used to route mail outside the organization.

| Release Gateway                |                           |                     |              |                                          |
|--------------------------------|---------------------------|---------------------|--------------|------------------------------------------|
| Select the mail release gatewa | . Data Security directs o | quarantined mail to | this gateway | when the action is Quarantine & Release. |
| Release gateway should be      | the agent which detect    | ed the incident     |              |                                          |
|                                |                           |                     |              |                                          |
| Ose the following gateway:     |                           |                     | -            |                                          |

### **Configure notifications**

The process for configuring notifications is the same for Websense Data Security v7.5.x and v7.6.x. Refer to *Configure notifications* for details.

# **Configuring Microsoft Exchange**

To prepare for the force release mailbox feature, configure the following *common settings* in Microsoft Exchange:

- 1. Create a new Exchange contact.
- 2. Create an Exchange mailbox.
- 3. Configure a forwarding address.

The procedures for configuring these settings varies by your version of Microsoft Exchange. See:

• Configuring Exchange 2003

• Configuring Exchange 2007 and 2010

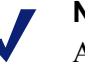

#### Note

Although the following procedures apply to Active Directory with Microsoft Exchange 2003, 2007, and 2010, this process can also be used with other mail gateways.

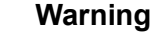

- If there are multiple notifications, configuration must be repeated for every sender email address.
- You cannot use a real address (for example, your CSO email) as the Notifications sender email address if you want to use the force release mailbox feature.
- The Active Directory-based process above can be executed with other mail systems as long as the protector/SMTP agent is an MTA over outgoing email messages.
- This setup is for inline MTA mode only.

# **Configuring Exchange 2003**

#### Create a new Exchange contact

- 1. In the Active Directory Users and Computers console, right-click any OU or AD container, and select Users > New > Contact.
- 2. Create a contact with an SMTP address like pa@pa.pa. The new contact can have any name.

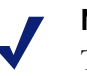

#### Note

The new contact can have any name or email address, but the email domain should not be internal, and preferably should be one that cannot be resolved by DNS.

In other words, create an Exchange email address for the contact that can be routed out of the exchange and through the TRITON - Data Security SMTP agent to be processed.

In this example, the new contact name is Web Sense with a display name of Websense. Our new contact Websense will be associated with the pa@pa.pa address.

| Eirst name:           | Web       | Initials: |
|-----------------------|-----------|-----------|
| Last name:            | Sense     |           |
| F <u>u</u> ll name:   | Web Sense |           |
| <u>D</u> isplay name: | Websense  |           |
|                       |           |           |
|                       |           |           |

3. Click Next.

| Cie  | ate an Exchange e-   | mail address         |        |   |
|------|----------------------|----------------------|--------|---|
| Alia | 6                    |                      |        |   |
| Iwe  | Doense               |                      |        |   |
| E·m  | ail:                 |                      |        | 1 |
| 1    |                      |                      | Modily |   |
| Ass  | ciated Administrativ | ve Group:            |        | _ |
| Firs | t Organization/First | Administrative Group | 2      | • |

4. Click the Modify button. The New E-mail Address window appears.

| New E-mail Address                                                                 | ? ×     |
|------------------------------------------------------------------------------------|---------|
| E-mail address type:                                                               |         |
| Custom Address<br>X.400 Address<br>Microsoft Mail Address                          | *       |
| SMTP Address<br>cc:Mail Address<br>Lotus Notes Address<br>Novell GroupWise Address |         |
| OK Canc                                                                            | el Help |

5. Select **SMTP Address** and click **OK**. The **Internet Address Properties** window displays.

6. In the General tab, type pa@pa.pa in the E-mail address field.

| Internet Address P      | roperties  | ? ×    |
|-------------------------|------------|--------|
| General Advance         | 1          |        |
| <u>E</u> -mail address: | pa@pa.pa   |        |
|                         |            |        |
|                         |            |        |
|                         |            |        |
|                         |            |        |
|                         |            |        |
|                         |            |        |
| OK                      | CancelAppl | y Help |

7. Click OK.

#### Create an Exchange mailbox

Create an exchange mailbox and/or Active Directory user account as follows:

1. In the Users folder of the Active Directory - Users and Computers console, create a user with the email address of the notification sender that was configured in the TRITON -Data Security.

In this example we will use DSSNotificationsMBX@mycompany.com. Substitute mycompany.com with your organization's domain.

2. Follow the steps outlined by the wizard and create an Exchange mailbox for the user. Consult the Exchange administrator if you have any questions.

#### **Configure a forwarding address**

1. Right-click the user account that was just created and a pop-up menu appears.

| 2. | Select Properties. | The Properties | dialog | box appears. |
|----|--------------------|----------------|--------|--------------|
|----|--------------------|----------------|--------|--------------|

| E-mail Addresses Exchange Feature                                                  | Exchange Advanced         |
|------------------------------------------------------------------------------------|---------------------------|
| ieneral   Address   Account   Profile<br>Terminal Services Profile   COM+          | Exchange General          |
| vi silbov store:                                                                   |                           |
| TEG/First Storage Group/Mailbox Store (TE                                          | G                         |
| Alias:                                                                             |                           |
| DSSNofificationMBX                                                                 |                           |
| Set the maximum message size and specify<br>the messages accepted by this mailbox. | Delivery Restrictions     |
| Designate delegated permissions and a<br>forwarding address:                       | D <u>e</u> livery Options |
| <i></i>                                                                            |                           |
| Specify the mailbox warning and limit sizes and how long to keep deleted items.    | St <u>o</u> rage Limits   |

3. Click the **Exchange General** tab. (Active Directory must be integrated with the Exchange server for this tab to be present.)

4. Click the **Delivery Options** button. The **Delivery Options** window appears.

|                                     |                  |                  | Add           |
|-------------------------------------|------------------|------------------|---------------|
|                                     |                  |                  | Bemove        |
| 4                                   |                  | 1.               |               |
|                                     |                  |                  |               |
| warding address                     |                  |                  |               |
| C <u>N</u> one                      |                  |                  |               |
| Eorward to:                         |                  |                  |               |
| DSSNofificatio                      | onMBX            |                  | Modity        |
| Deliver me                          | sages to both fr | warding addres   | s and mailbox |
| 1 o'Serer mo                        | sodyes to contro | Anatomy dubies   |               |
| ecipient limits                     |                  |                  |               |
| C Line defend fer                   | 0                | lasimum recipier | da:           |
| <ul> <li>Ose derark init</li> </ul> |                  |                  |               |

- 5. In the Forwarding address pane, select Forward to.
- 6. Click Modify. The Select Recipient window displays.

| Select this object type:                                         |              |
|------------------------------------------------------------------|--------------|
| User or Other object                                             | Object Types |
| Erom this location:                                              |              |
| Entire Directory                                                 | Locations    |
|                                                                  |              |
| Enter the object name to select ( <u>examples</u> ):             |              |
| Enter the object name to select ( <u>examples)</u> :<br>Webßense |              |
| Enter the object name to select ( <u>examples</u> ):<br>WebSense | Check Names  |
| Enter the object name to select ( <u>examples</u> ):<br>Webßense | Check Names  |

7. Select or search for the contact that was created. This will be the destination for the forwarding.

8. Click **OK** to complete the configuration.

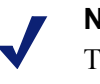

#### Note

This Active Directory-based process can be executed with other mail systems as long as the Protector/SMTP agent is an MTA over outgoing email messages.

Example configuration (for Websense.com):

- 1. Create an Active Directory contact: DSSNotificationMbx@wbsn.dss.
- 2. Create a notification mailbox: DSSNotificationMbx@websense.com.
- 3. Forward all email for DSSNotificationMbx@websense.com to DSSNotificationMbx@wbsn.dss.

# Configuring Exchange 2007 and 2010

#### Create a new Exchange contact

 In the Exchange Management Console, under Recipient Configuration, rightclick the Mail Contact option and select New Mail Contact from the pop-up menu. The New Mail Contact wizard is launched.

| and the second second se |                               |                            |                         |                   |
|----------------------------------------------------------------------------------------------------|-------------------------------|----------------------------|-------------------------|-------------------|
| Introduction                                                                                                    | Contact Information           |                            |                         |                   |
| Contact Information                                                                                                    | Enter the account information | in that is required to cre | sate a new mail contact | t or to mail-enal |
| New Mail Contact                                                                                                    | an existing mail contact.     |                            |                         |                   |
| Completion                                                                                                    | Organizational unit           |                            |                         |                   |
| and a state specific terms                                                                                                    | SDTEG teg websense.com        | /Users                     |                         | Browse.           |
|                                                                                                    | First name:                   | Initials                   | Last name:              |                   |
|                                                                                                    | DSSNothcationMbx              |                            |                         |                   |
|                                                                                                    | Name:                         |                            |                         |                   |
|                                                                                                    | DSSNotificationMbx            |                            |                         |                   |
|                                                                                                    | Alias:                        |                            |                         |                   |
|                                                                                                    | Income and the                |                            |                         |                   |

- 2. Enter details for the contact.
- 3. Click the **Edit** button under the **External e-mail address** field, and create a contact with an SMTP address like DSSNotificationMbx@mycompany.dss.

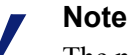

The new contact can have any name or email address, but the email domain should not be internal, and preferably should be one that cannot be resolved by DNS. In other words, create an Exchange email address for the contact that can be routed out of the exchange and through the TRITON - Data Security SMTP agent to be processed.

- 4. Click Next on the wizard.
- 5. Click Finish.

#### Create an Exchange mailbox

Create an exchange mailbox and/or Active Directory user account as follows:

1. In the Users folder of the Active Directory - Users and Computers console, create a user with the email address of the notification sender that was configured in the TRITON -Data Security.

In this example we will use DSSNotificationsMBX@mycompany.com. Substitute mycompany.com with your organization's domain.

2. Follow the steps outlined by the wizard and create an Exchange mailbox in the appropriate mailbox database. Consult the Exchange administrator if you have any questions.

#### **Configure a forwarding address**

1. Right-click the user account that was just created and a pop-up menu appears.

| Account                                     | Member Of                | E-Mail Ad      | dresses     |
|---------------------------------------------|--------------------------|----------------|-------------|
| General User Info                           | ormation Address         | and Phone      | Organizatio |
| Mailbox Settings                            | Mail Flow Setting        | s Mailboo      | Features    |
|                                             |                          | 10.00          |             |
| Properties                                  |                          |                |             |
| Delivery Options                            |                          |                |             |
| Message Size Restri                         | ctions                   |                |             |
| Message Delivery R                          | estrictions              |                |             |
|                                             |                          |                |             |
|                                             |                          |                |             |
|                                             |                          |                |             |
|                                             |                          |                |             |
|                                             |                          |                |             |
|                                             |                          |                |             |
|                                             |                          |                |             |
|                                             |                          |                |             |
| Description                                 |                          |                |             |
| Description                                 |                          |                |             |
| Description<br>Delivery options control (   | delegated permissions ar | nd forwarding. |             |
| Description —<br>Delivery options control o | delegated permissions ar | nd forwarding. |             |
| Description<br>Delivery options control o   | delegated permissions ar | nd forwarding. |             |
| Description<br>Delivery options control o   | delegated permissions ar | nd forwarding. |             |
| Description<br>Delivery options control o   | delegated permissions ar | nd forwarding. |             |
| Description<br>Delivery options control o   | delegated permissions a  | nd forwarding. |             |
| Description<br>Delivery options control o   | delegated permissions a  | nd forwarding. |             |
| Description<br>Delivery options control o   | delegated permissions a  | nd forwarding. |             |

2. Select **Properties**. The **Properties** dialog box for the user appears.

- 3. Select the Mail Flow Settings tab.
- 4. Check the **Properties** checkbox.

5. Select Delivery Options. The Delivery Options window appears.

| livery Options                                               |                 |           |
|--------------------------------------------------------------|-----------------|-----------|
| Send on behalf                                               |                 |           |
| Grant this permission to:                                    |                 |           |
| 🕹 Add 🗡                                                      |                 |           |
|                                                              |                 |           |
|                                                              |                 |           |
|                                                              |                 |           |
|                                                              |                 |           |
|                                                              |                 |           |
| Forwarding address                                           |                 |           |
| 🔽 Forward to:                                                |                 |           |
| DSSNotificationMbx                                           | Browse          | ÷         |
|                                                              |                 |           |
| <ul> <li>Derver message to com forwarding address</li> </ul> | ess and maildox |           |
| Recipients limits                                            |                 |           |
| Maximum recipients:                                          |                 |           |
|                                                              |                 |           |
|                                                              | C               |           |
|                                                              | Line Lanc       | - 1 C - 1 |

- 6. Check the Forward to option in the Forwarding address pane.
- 7. Browse to the contact that was created in the steps above.
- 8. Click **OK** and complete the configuration.